## Outlook 2013/2016

- 1. Open Outlook
- 2. Click "File" and then select "Info"

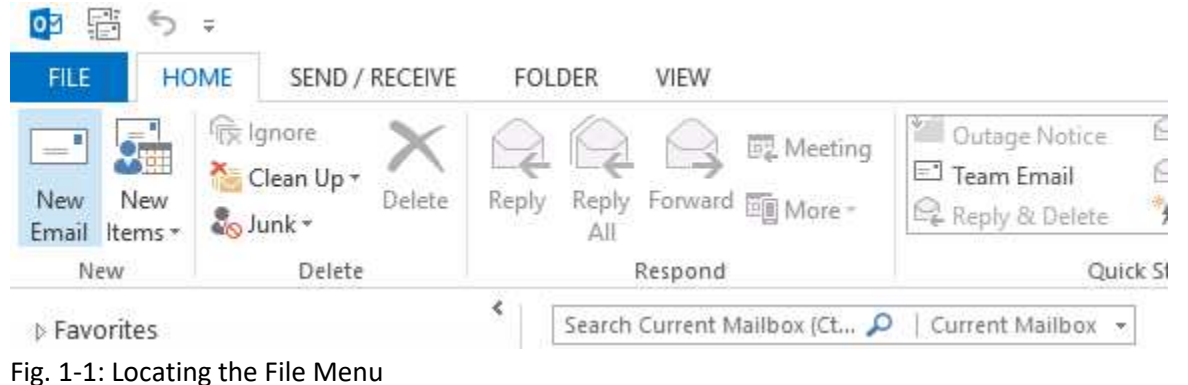

- Fig. 1-1. Locating the File Menu
- 3. Click the "Account Settings" box and select "Account Settings". This will open the new window.

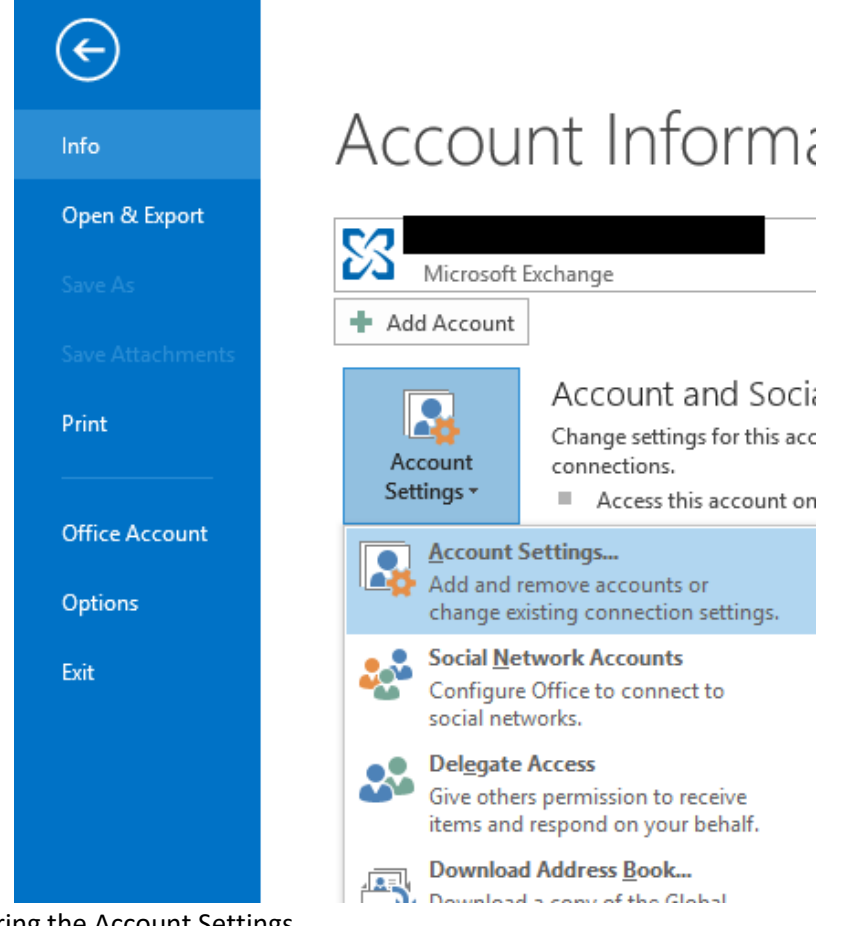

Fig. 1-2: Entering the Account Settings

4. Click the "E-mail" tab in the new window

5. Click "New..."

| Account     | Settings                            |               |                    |                      |                        | ×             |
|-------------|-------------------------------------|---------------|--------------------|----------------------|------------------------|---------------|
| E-mai<br>Yo | i <b>l Accounts</b><br>ou can add o | r remove an a | iccount. You can s | elect an account and | l change its settings. |               |
| E-mail      | Data Files                          | RSS Feeds     | SharePoint Lists   | Internet Calendars   | Published Calendars    | Address Books |
| 😪 Ne        | w 🎌 Rej                             | pair 督 C      | hange 📀 Set :      | as Default 🗙 Remo    | ove 🕈 🖶                |               |
| Name        |                                     |               |                    | Туре                 |                        |               |
|             |                                     |               |                    |                      |                        |               |
|             |                                     |               |                    |                      |                        |               |
|             |                                     |               |                    |                      |                        |               |
|             |                                     |               |                    |                      |                        |               |
|             |                                     |               |                    |                      |                        |               |
|             |                                     |               |                    |                      |                        |               |
|             |                                     |               |                    |                      |                        |               |
|             |                                     |               |                    |                      |                        |               |
|             |                                     |               |                    |                      |                        | Close         |

Fig. 1-3: Creating a New Account Profile

6. Choose "Manual setup or additional server types" and then click "Next >"

| ) E-mail Account |                                                                 |  |
|------------------|-----------------------------------------------------------------|--|
| Your Name:       |                                                                 |  |
|                  | Example: Ellen Adams                                            |  |
| E-mail Address:  |                                                                 |  |
|                  | Example: ellen@contoso.com                                      |  |
| Password:        |                                                                 |  |
| Retype Password: |                                                                 |  |
|                  | Type the password your Internet service provider has given you. |  |
|                  |                                                                 |  |

Fig. 1-4: Manually Configuring the Mail Servers

7. Select "POP or IMAP" and then click "Next >"

8. Fill in the User Information, Server Information, and Logon Information sections

\*Use POP3 if this is the only device you check your e-mail with. If you use multiple devices to check e-mail (smartphones, tablets, etc.) use IMAP

\*\*Incoming/Outgoing mail servers will match the same domain as your e-mail

ex: an e-mail of "example@d-pcomm.net" would have a mail server of "mail.d-pcomm.net" an e-mail of "example@cass.net" would have a mail server of "mail.cass.net" an e-mail of "example@tc3net.com" would have a mail server of "mail.tc3net.com"

\*\*\* The User Name should be your full e-mail address

| User Information                   |                            | Test Account Settings                                                                                            |  |  |
|------------------------------------|----------------------------|----------------------------------------------------------------------------------------------------|--|--|
| Your Name:                         | (Your Name Here)           | We recommend that you test your account to ensure th<br>the entries are correct                                  |  |  |
| Email Address:                     | example@d-pcomm.net        | the chines are concer.                                                                                           |  |  |
| Server Information                 |                            | Tool Assessed Cablic as                                                                                          |  |  |
| Account Type:                      | IMAP                       | lest Account Settings                                                                                            |  |  |
| Incoming mail server:              | mail.d-pcomm.net           | <ul> <li>Automatically test account settings when Next<br/>is clicked</li> </ul>                                 |  |  |
| Outgoing mail server (SMTP):       | mail.d-pcomm.net           |                                                                                                    |  |  |
| Logon Information                  |                            |                                                                                                    |  |  |
| User Name: example@d-pcomm.net     |                            |                                                                                                    |  |  |
| Password:                          | *****                      | Mail to keep offline: All                                                                                        |  |  |
| R                                  | emember password           | and the second second second second second second second second second second second second second second second |  |  |
| Require logon using Secur<br>(SPA) | re Password Authentication | More Settings                                                                                                    |  |  |

Fig. 1-5: Entering Server Settings

- 9. Click "More Settings..."
- 10. Select the "Outgoing Server" tab and check the box for "My outgoing server (SMTP) requires authentication"
- 11. Select "Use same credentials as my incoming mail server" and click "OK"

| General | Outgoing Server    | Advanced                      |
|---------|--------------------|-------------------------------|
| 🗹 My οι | utgoing server (SN | MTP) requires authentication  |
| O Us    | se same settings a | as my incoming mail server    |
|         | g on using         |                               |
| U       | ser Name:          |                               |
| Pi      | assword:           |                               |
|         | V Re               | member password               |
|         | Require Secure     | Password Authentication (SPA) |
|         |                    |                               |
|         |                    |                               |
|         |                    |                               |
|         |                    |                               |
|         |                    |                               |
|         |                    |                               |
|         |                    |                               |
|         |                    |                               |
|         |                    |                               |
|         |                    |                               |
|         |                    |                               |
|         |                    |                               |
|         |                    |                               |

Fig. 1-6: Adjusting Outgoing Server Settings

12. Click "**Next** >" to test the account and complete setup.